# **OPSÆTNING AF KLINIK POPUP**

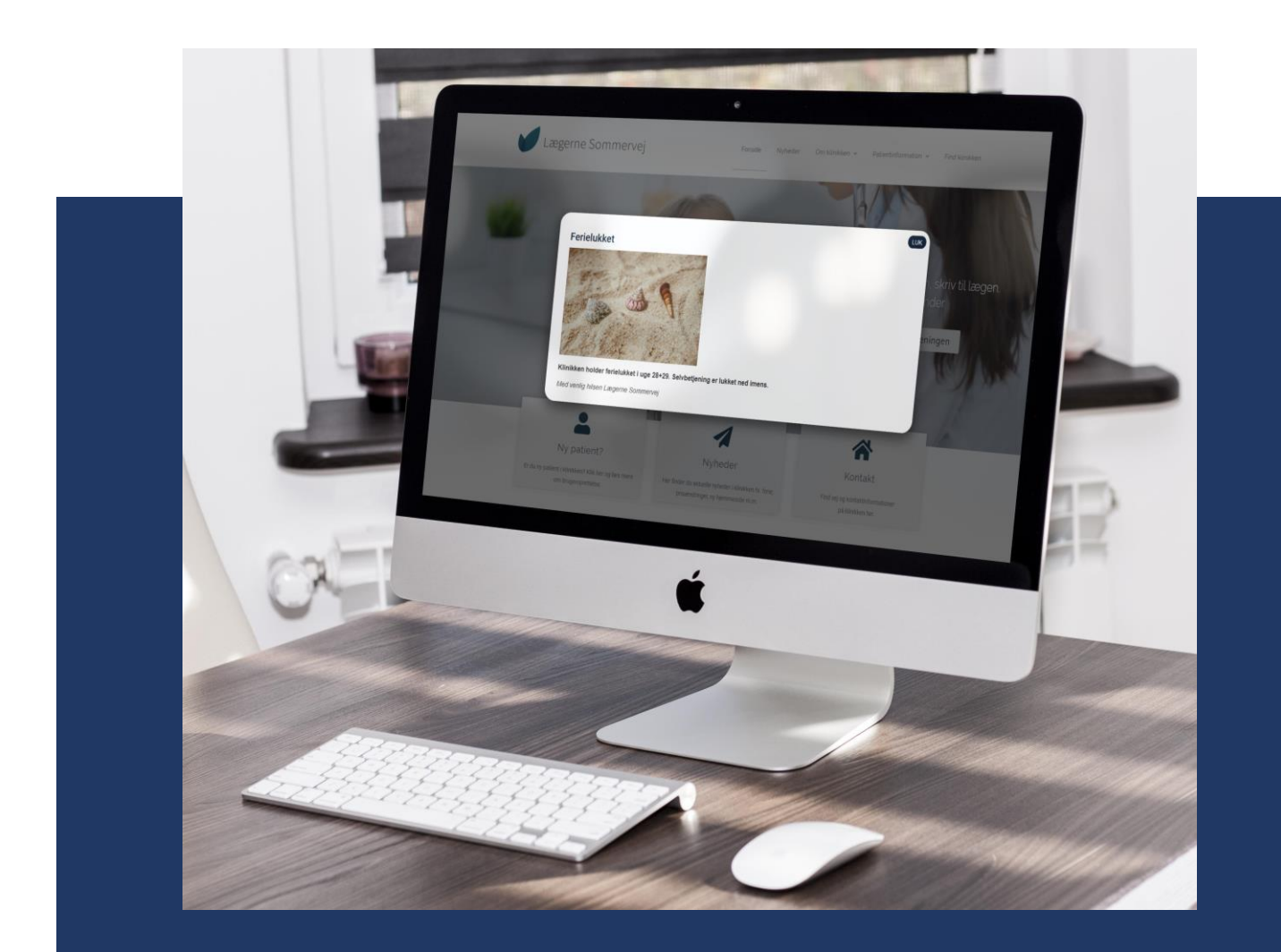

*Version 1.0, 2020* XMO, CompuGroup Medical

# Indhold

| Generelt - Opsætning af Klinik Popup                    | 2 |
|---------------------------------------------------------|---|
| KOM HURTIGT I GANG: Ændre/Rette i en eksisterende Popup | 2 |
| Indsætte indhold i Popup (jf. billede 3.a)              | 3 |
| Aktivere Popup på hjemmeside                            | 3 |
| Deaktivere Popup på hjemmeside                          | 4 |
| Oprette ny Popup – kopiere eksisterende                 | 5 |
| Yderligere indstillinger                                | 5 |
| Tilføje billede i Popup                                 | 5 |
| Forhåndsvisning af Popup                                | 6 |

## Generelt - Opsætning af Klinik Popup

Når Klinik Popup er aktiveret og installeret på klinikkens hjemmeside, vil den ligge i venstre menu under punktet "Popup Maker". Tryk på KlinikPopup og følgende punkter vil åbne sig:

- 1) All Popups
- 2) Add Popup

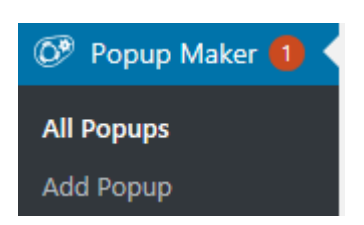

Vejledningen her tager udgangspunkt i en eksisterende Popup.

Som standard ligger der under "Popups" en Popup der hedder "Sommer 2020", som kan genbruges og tilpasses klinikkens behov. Denne Popup tager vejledningen udgangspunkt i.

# KOM HURTIGT I GANG:

#### Ændre/Rette i en eksisterende Popup

Tryk på "All Popups" og tryk så igen på "Sommer 2020". Nu åbnes Popup'ens redigeringsfelter op, der består af hhv. en titel/overskrift, en undertitel, et tekstfelt, samt indstillingerne for den pågældende Popup. Standard Popup'en ér allerede indstillet og mangler blot at få tilpasset tekst samt aktiveres på hjemmesiden.

Online vil Popup'en se ud som nedenfor – blot med klinikkens eget tekst indhold. Hvis dette er tilfredsstillende, er det blot at indsætte ønsket tekst og aktivere Popup'en – uden at ændre yderligere i indstillingerne for design, udseende mm, som Klinik Popup også giver mulighed for.

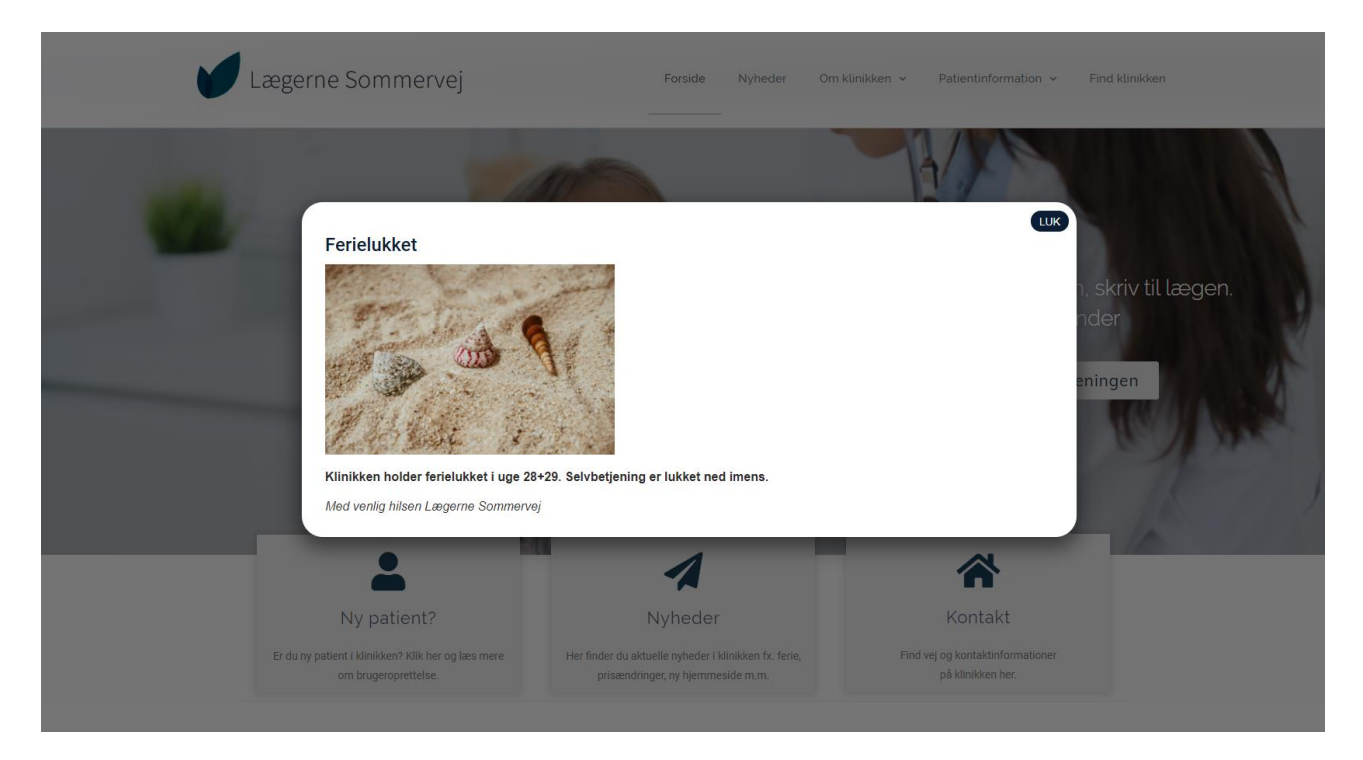

#### Indsætte indhold i Popup

Først skal du give Popup'en et Navn (i standard Popup'en der tages udgangspunkt i, er navnet " Sommer 2020".) Hvis du ønsker et andet navn, ændrer du blot "Sommer 2020" til det ønskedelige.

• OBS. navnet vises ikke i Popup'en.

Dernæst skal du give Popup'en en titel (i standard Popup'en der tages udgangspunkt i, er titlen "Ferielukket".) Hvis du ønsker en andet titel, ændrer du blot "Ferielukket" til det ønskedelige.

• Obs. Titlen vises i Popup'en

Selve indholdet i Popup'en indsættes i tekstfeltet under. Indholdsfeltet er et regulært tekstfelt, som klinikken kender fra hjemmesiden af. Der findes en værktøjslinje øverst med mulighed for at ændre skrifttype, lave punktopstillinger osv. Hvis værktøjslinjen kun består af 1 enkelt linje, og ikke som på billedet herunder af 2 linjer, så tryk da på det med rødt markerede palette ikon for at udvide værktøjslinjen.

I Tekstfeltet indsættes ønsket tekst. Ønsket forskellige skriftstørrelser på teksten, vælg da en af overskriftstyperne fra dropdown feltet – markeret med rødt på billedet herunder. "Overskrift 1" er den størst mulige skrifttype, "Overskrift 2" den anden størst mulige skrifttype og så videre.

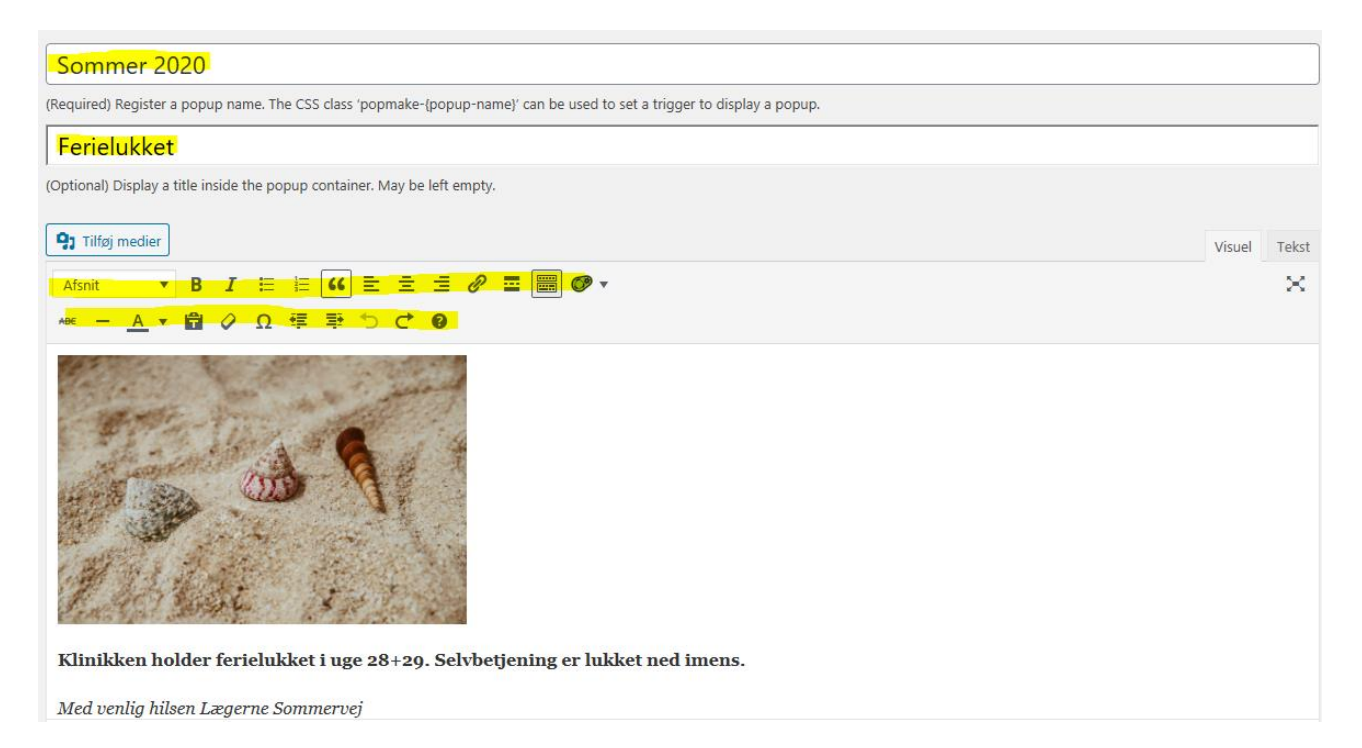

#### Aktivere Popup på hjemmeside

- 1. For at aktivere/publicere Popup'en på klinikkens hjemmeside, skal du først vælge den Popup som du ønsker at sætte live.
- 2. Scroll dernæst ned under Popup Settings og vælge "Add New Trigger"

| Popup Settings        | *                                                |
|-----------------------|--------------------------------------------------|
| Triggers<br>Targeting | Triggers cause a popup to open.                  |
| Display               | Cookies control the repeat display of a popup. 🔮 |
| Close                 |                                                  |
|                       |                                                  |

3. Dernæst vælges i de samme indstillinger som ses på billedet nedenfor og der trykkes "Add", hvorefter der trykkes "Add" igen.

| Choose what type of trigger to add?                                                                                                   | > |
|----------------------------------------------------------------------------------------------------|---|
| Choose what type of trigger to add?                                                                                                   |   |
|                                                                                                    | ~ |
| Time Delay / Auto Open                                                                                                    |   |
| ITime Delay / Auto Open         Would you like to set up a cookie as well?                                                            |   |
| Time_Delay / Auto Open         Would you like to set up a cookie as well?         When will the cookie be set?                        |   |
| Time Delay / Auto Open         Would you like to set up a cookie as well?         When will the cookie be set?         On Popup Close |   |
| Time Delay / Auto Open                                                                                                    |   |

4. Afslutningsvis ændres indstillingerne på "On Popup Close" ved at trykke på blyant-ikonet.

| Cookies control the repeat display of a popup. 😵 |          |               |         | Add New Cookie |
|--------------------------------------------------|----------|---------------|---------|----------------|
| Event                                            | Navn     | Indstillinger | Actions |                |
| On Popup Close                                   | pum-5329 | 1 month       | Ø×      |                |

5. Teksten i den nye boks skal ændres til "1 day" og der trykkes "Update".

| Cookie Setting | s                                                                                               | ×  |
|----------------|-------------------------------------------------------------------------------------------------|----|
| General        | Cookie Name                                                                                     |    |
| Advanced       | pum-5329                                                                                        |    |
|                | The name that will be used when checking for or saving this cookie. Cookie Time           1 day |    |
|                | Enter a plain english time before cookie expires.                                               |    |
| Cancel         | Upda                                                                                            | te |

#### Deaktivere Popup på hjemmeside

Her scrolles der blot ned til <u>Popup Settings</u>, hvorefter der trykkes 'X' på begge indstillinger. Afslut med Opdater.

| Popup Settings |                                                  |          |                   | *              |
|----------------|--------------------------------------------------|----------|-------------------|----------------|
| Triggers       | Triggers cause a popula to open.                 |          |                   |                |
| Targeting      |                                                  |          |                   | Add New Higger |
| Display        | Туре                                             | Cookie   | Indstillinger     | Actions        |
| Close          | Time Delay / Auto Open                           | pum-5329 | <b>Delay:</b> 500 | Ø ×            |
| Advanced       |                                                  |          |                   |                |
|                | Cookies control the repeat display of a popup. 📀 |          |                   |                |
|                | Event                                            | Navn     | Indstillinger     | Actions        |
|                | On Popup Close                                   | pum-5329 | 1 month           | Ø×             |
|                |                                                  |          |                   |                |

### Oprette ny Popup – kopiere eksisterende

Når man skal oprette en ny Popup, trykkes der på "Add Popup".

#### Yderligere indstillinger

Inde i Popup'ens redigering finder man et par øvrige indstillingsmuligheder for den pågældende Popup. Disse indstillinger gennemgås i de følgende afsnit.

#### Tilføje billede i Popup

For at tilføje et billede i popup'en trykker man på knappen "Tilføj medier" til ovenfor indholdsfeltet. (jf billede herunder)

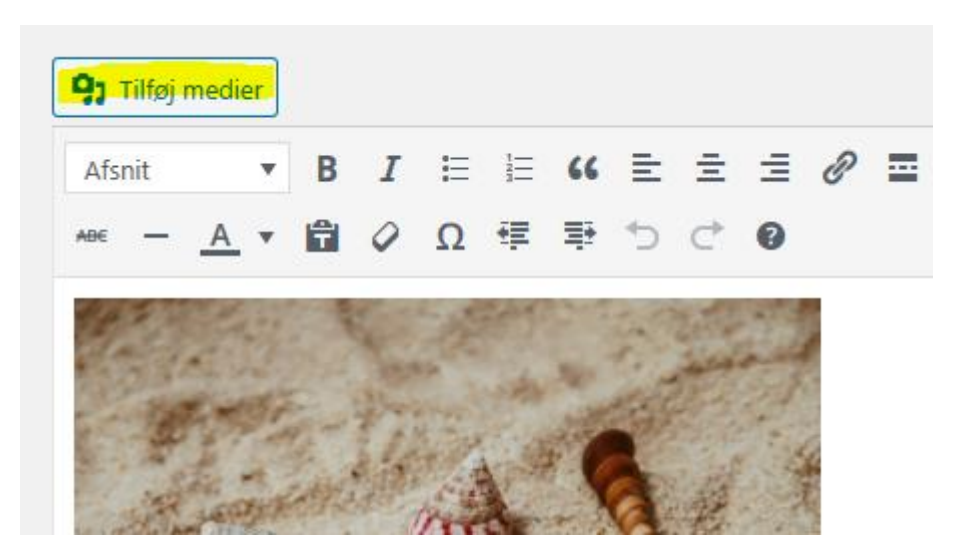

Vælg nu enten A) Et billede fra dit eksisterende mediebibliotek eller B) Et billede fra din computer.

For at indsætte et billede fra mediebiblioteket markeres det ønskede billede og der trykkes "indsæt i indlæg" på den grønne knap nederst til højre

For at indsætte et billede fra sin egen computer, går man først til fanen "Upload filer", se billede herunder, finder det ønskede billede og trykker "indsæt i indlæg" på den grønne knap nederst til højre

| Indsæt medier  | Indsæt medier               |
|----------------|-----------------------------|
| Opret galleri  | Upload filer Mediebiblictek |
| Indsæt fra URL | Alle medier • Alle datoer • |
|                | S S N                       |
|                |                             |

Ønsker man billedet fjernet igen, holder man musen over billedet og trykker "fjern billede" på den boks der kommer frem. Tryk "Opdater" for at gemme ændringer.

#### Forhåndsvisning af Popup

I øverste venstre hjørne, findes knappen "Preview". Tryk derpå for at se, hvordan din Popup ser ud, inden du aktiverer den eller gemmer ændringer.

| Edit Popup Add Popup Preview                                                                                            |        |          |  |
|----------------------------------------------------------------------------------------------------|--------|----------|--|
| Sommer 2020                                                                                                    |        |          |  |
| (Required) Register a popup name. The CSS class 'popmake-{popup-name}' can be used to set a trigger to display a popup. |        |          |  |
| Ferielukket                                                                                                    |        |          |  |
| (Optional) Display a title inside the popup container. May be left empty.                                               |        |          |  |
| <b>Q1</b> Tilføj medier                                                                                                 | Visuel | Tekst    |  |
| Afsnit • B $I \coloneqq I \Leftrightarrow I \Leftrightarrow I \oplus I $                                                |        | $\times$ |  |
| ΑθΕ − <u>Α</u> ▼ 🛱 🖉 Ω 準 至 つ C <sup>2</sup> 😨                                                                           |        |          |  |
| the second second second second second second second second second second second second second second second s          |        |          |  |